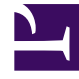

## **GENESYS**<sup>®</sup>

This PDF is generated from authoritative online content, and is provided for convenience only. This PDF cannot be used for legal purposes. For authoritative understanding of what is and is not supported, always use the online content. To copy code samples, always use the online content.

## Workforce Management Web for Supervisors Help

IMG: Seleziona attività

5/14/2025

## IMG: Seleziona attività

Per compilare la pagina **Seleziona attività** nella procedura Inserimento multiplo guidato (IMG):

- Selezionare una combinazione di attività e attività multisito.
  È possibile espandere le unità operative per visualizzarne i siti e le attività multisito, ed espandere i siti per visualizzarne le attività. Sono disponibili solo gli oggetti selezionati quando si è fatto clic l'ultima volta su Recupera dati. Per impostazione predefinita, sono selezionate tutte le attività.
- 2. Fare clic su **Avanti** per applicare le selezioni e continuare o fare clic su **Annulla** per ignorare le modifiche e chiudere la procedura guidata.